| No | MODIFICAÇÃO          | POR    | SOLICITANTE | SITUAÇÃO | DATA       |
|----|----------------------|--------|-------------|----------|------------|
| 0  | Liberação de Arquivo | Helena | -           | Inativo  | 29-01-2020 |
| 1  | Correções            | Helena | Engenharia  | Ativo    | 06-04-2020 |

# This page should not be printed.

This document is property of Britania

AND CAN NOT BE USED BY A THIRD PARTY

| DES.   | Helena         | PRODUTO                             | CÓD. COMERCIAL | TAMANHO       |          |
|--------|----------------|-------------------------------------|----------------|---------------|----------|
| VERIF. | Prupo          | TV PTV32E20AGBL                     | 099323080      | 135X13        | 5MM      |
|        | BIUIIO         |                                     | ESTRUTURA      | COR IMPRESSÃO |          |
| APROV. | Dhioni         |                                     | 162001781      | PRETO         | E BRANCO |
| MARCA  |                | TITULO                              | 777377         | FOLHA DE IMPR | ESSÃO    |
|        | <b>B</b> 1 1 1 |                                     | 122521         | SANFO         | VADO     |
|        | Dhilco         | Folheto de instruções - User Manual | CÓD. DESENHO   |               | REV.     |
|        | FIIICO         |                                     | 2031 00 05     |               | 1        |

# Philco

# MANUAL DE INSTRUÇÕES TV PTV32E20AGBL

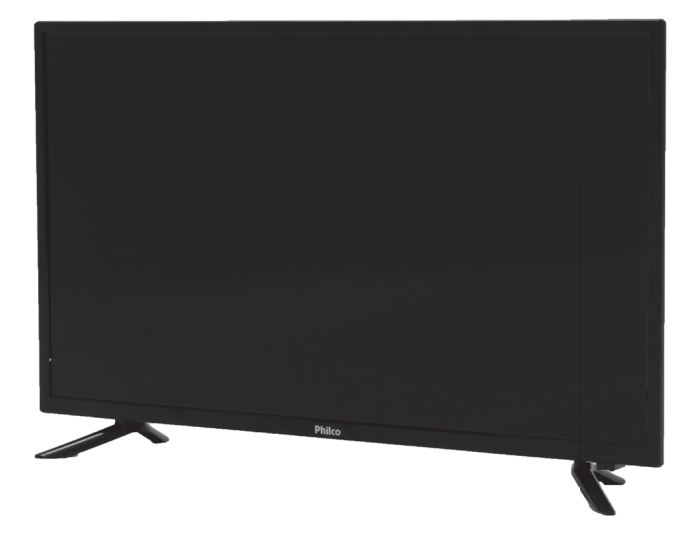

## Parabéns pela escolha de mais um produto de nossa linha!

# Philco

Recomenda-se não jogar fora este Manual de Instruções. Ele deve ser guardado para eventuais consultas. Para garantir o melhor desempenho de seu produto, **o usuário deve ler atentamente as instruções a seguir:** 

A qualidade da imagem que você vê é tão boa quanto o sinal que você recebe. Para experimentar detalhes em alta definição, será necessário acessar uma programação HD.

Seu aparelho pode receber e reproduzir a programação HD através da entrada HDMI a partir de:

- Assinatura de TV a cabo em alta definição (Decodificador externo HD);
- •Aparelho de Blu-ray e computadores com saída HDMI.
- Contate o seu provedor de cabo ou satélite para informações sobre a recepção de sinal em alta definição;
- •Siga corretamente as instruções do Manual para não invalidar a garantia.

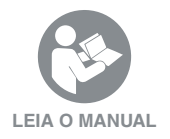

Para ter acesso ao manual digital (em PDF), entre em contato com o nosso SAC em horário comercial **SAC PHILCO: (47) 3431-0499** 

# CONTEÚDO

|                                                                                                    | 01                                     |
|----------------------------------------------------------------------------------------------------|----------------------------------------|
| Recomendações<br>Instrução ao usuário<br>Local de instalação<br>Precauções quanto à segurança<br>Manuseio e limpeza<br>Informações importantes<br>Meio ambiente                                                            | 01<br>02<br>01<br>01<br>02<br>02<br>02 |
| Conteúdo da embalagem                                                                                                    | 03                                     |
| Conheça seu produto<br>Instale as bases na sua TV<br>Conecte o cabo de força e o da antena<br>Saiba a função de cada entrada da sua TV<br>Configurações Android                                                            | 03<br>03<br>04<br>04<br>05             |
| Controle remoto                                                                                                    | 06                                     |
| Pilhas                                                                                                    | 07                                     |
| Conexões                                                                                                    | 07                                     |
| Conexão da antena VHF/UHF (digital)<br>Conectando uma tv a cabo / satélite<br>Entrada de vídeo composto e áudio estéreo<br>Configurações conector P2 (3 vias)<br>Entradas (HDMI/ARC)<br>Saída de áudio digital<br>Modo USB | 07<br>07<br>08<br>08<br>08<br>09<br>09 |

| Chromecast<br>TV interativa [ginga]<br>Dolby áudio digital<br>Conteúdo smart<br>Flash player<br>Conteúdo youtube<br>Conteúdo netflix<br>Conteúdo prime vídeo<br>Conteúdo GloboPlay             | 12<br>12<br>12<br>13<br>13<br>13<br>13 |
|----------------------------------------------------------------------------------------------------|----------------------------------------|
| Atualização de software                                                                                                    | 14                                     |
| Via USB                                                                                                    | 14                                     |
| Via internet                                                                                                    | 14                                     |
| <b>Menu</b>                                                                                                    | 14                                     |
| Canais                                                                                                    | 14                                     |
| Opções da TV                                                                                                    | 14                                     |
| Gravar                                                                                                    | 14                                     |
| Configurações<br>Definir o nome do dispositivo<br>Obter relatório de bugs<br>Rede e internet<br>Canal<br>Contas e login<br>Apps<br>Preferências do dispositivo<br>Controle remoto e acessórios | 14<br>14<br>15<br>15<br>15<br>15<br>15 |
| Problemas e soluções                                                                                                    | 17                                     |
| Aparelho não liga?                                                                                                    | 17                                     |
| Aparelho ligando sozinho?                                                                                                    | 17                                     |
| Controle remoto não funciona?                                                                                                    | 17                                     |
| Sem som ou som distorcido?                                                                                                    | 17                                     |
| Não sintoniza canal digital?                                                                                                    | 17                                     |
| Não acessa internet por cabo?                                                                                                    | 17                                     |
| Não acessa internet sem fio?                                                                                                    | 18                                     |
| Problemas de configuração com o computador?                                                                                                    | 18                                     |
| Netflix não funciona corretamente?                                                                                                    | 18                                     |
| YouTube não funciona corretamente?                                                                                                    | 18                                     |
| Especificações técnicas                                                                                                    | 19                                     |

# SÍMBOLOS

Os símbolos no Manual de Instruções estão interpretados como descritos à seguir:

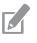

**Nota:** Recomendações sobre o funcionamento para melhor utilização.

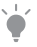

**Dica:** Conselhos para utilização e melhor funcionamento.

# RECOMENDAÇÕES

A Philco garante o bom funcionamento deste aparelho. Porém, é necessário que sua utilização seja adequada, para que o usuário desfrute do aparelho sem prejudicar a sua saúde.

## INSTRUÇÕES AO USUÁRIO $(\mathbf{i})$

Existe uma grande probabilidade de o usuário resolver eventuais contratempos de operação ou funcionamento insatisfatório do aparelho, apenas consultando o Manual de Instruções. Antes de submeter seu aparelho a um posto de Assistência Técnica Autorizada Philco, **leia atentamente o manual de instruções.** 

## LOCAL DE INSTALAÇÃO 🔀

•Instalar o aparelho sobre uma superfície firme, plana e horizontal.

A ventilação normal do produto não deve ser impedida.
 Deixar um espaço de no mínimo 10 cm ao redor do televisor. Não cobrir o televisor quando estiver em uso.

•Não utilizar este aparelho perto de fontes de calor.

•Não operar o aparelho em ambientes abafados, como pequenas salas. Isso poderá ocasionar superaquecimento do aparelho e acarretar mau funcionamento.

## PRECAUÇÕES QUANTO À SEGURANÇA 🏶

•Jamais desmontar o aparelho. Não tocar o interior do produto nem inserir um objeto metálico dentro dele.

**Importante:** Recomendações que garantem a segurança do usuário

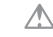

Atenção / Cuidado: Práticas que podem resultar em acidentes ou riscos.

•Quando houver tempestades, desligar o cordão elétrico da tomada elétrica e se estiver sendo utilizado ao ar livre, interromper o uso.

•Não imergir o cordão elétrico, o plugue ou o próprio aparelho na água ou em qualquer outro líquido.

•Ao limpar a tela do aparelho, nunca usar agentes de limpeza abrasivos. Utilizar um pano macio umedecido.

•Não empregar palha de aço nem outros produtos na antena, pois eles podem danificar o televisor.

•Não utilizar aparelhos que apresentem algum tipo de dano no cordão elétrico.

•Para substituir qualquer peça danificada, deve-se procurar um posto de Assistência Técnica Autorizada Philco.

•Proteger o cabo elétrico contra danos físicos ou mecânicos, tais como: ao ser dobrado, torcido, pisado, preso por uma porta ou calçado.

•Para desconectar a TV totalmente da rede elétrica, o plugue deve estar fora da tomada.

 Para reduzir o risco de choque elétrico, é necessário a remoção do cabo de alimentação/força da tomada da rede elétrica.

•Não retirar o cabo elétrico da tomada puxando pelo fio. Sempre puxe pelo plugue.

•Manter o acesso ao cabo, plugue e a tomada desimpedido.

 Produto não deve ser exposto a gotejamentos nem a respingos. Os objetos com líquidos, como vasos, não devem ser colocados sobre o produto.  Para evitar acidente, o aparelho deve ser fixado de forma segura ao chão/parede, de acordo com as instruções de instalação.

•Evitar o uso prolongado do aparelho com volume superior a 85 dB. Os níveis de ruído acima deste valor podem ser prejudiciais à audição humana.

•Onde um plugue ou um conector é usado como dispositivo de desconexão a rede, o dispositivo deve ficar prontamente operável.

A seguir está a simbologia relacionada à segurança utilizada no aparelho:

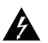

O sinal em forma de raio é destinado a alertar o usuário para a presença de tensões perigosas no interior do aparelho. Tocar componentes internos poderá resultar em choque elétrico.

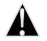

O ponto de exclamação é destinado a alertar o usuário para a existência de instruções importantes de uso.

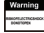

Para reduzir o risco de choque elétrico ou incêndio, não abrir o gabinete do aparelho.

## MANUSEIO E LIMPEZA

•Retirar o plugue da tomada antes de realizar qualquer tipo de limpeza.

•Não limpar o gabinete do aparelho com detergentes nem solventes.

•Manter todo aparelho elétrico fora do alcance de crianças, especialmente quando estiver em uso.

•Não deixar o aparelho ligado sem ninguém por perto.

 O aparelho em modo Standby consome uma quantidade mínima de energia necessária para responder ao comando do controle remoto. Para evitar o consumo total de energia elétrica, remover o cabo de alimentação da tomada.

•A nota fiscal e o certificado de garantia são documentos importantes e devem ser guardados para efeito de garantia.

#### INFORMAÇÕES IMPORTANTES

•Este produto é bivolt automático.

 A exibição de imagens estáticas por um longo período pode danificar a tela ou causar distorções permanentes: tais como fotografias ou uso em sistemas de monitoramento CFTV. Esta forma de uso irregular não tem garantia do fabricante.

•Para evitar futuros problemas, varie a programação exibindo imagens em movimento e em tela cheia.

•Embora a tela possua uma fabricação de tecnologia de alta precisão, alguns pontos brilhantes de luz podem aparecer em cores constantes. Isso é uma característica estrutural do painel e não gera nenhum impacto no funcionamento do produto.

# MEIO AMBIENTE

Um terço do consumo de papel destina-se a embalagens. Contribuir para a redução do consumo dos recursos naturais é um dever de todos.

O material utilizado para a embalagem e proteção do aparelho e acessórios são recicláveis.

#### Pilhas

Todos os tipos de pilhas devem receber atenção especial. Uma só pilha contamina o solo durante 50 anos. As pilhas incorporam metais pesados tóxicos. Portanto, observar a legislação local quanto ao destino adequado dos materiais que serão descartados. Pilhas e baterias nunca devem ser jogadas junto ao lixo comum.

#### Produto

O simples fato de ter adquirido este modelo já demonstra certa responsabilidade ecológica, pois sabe-se que eletroeletrônicos recentes e de qualidade gastam menos energia.

Este produto é constituído de várias partes que podem ser reaproveitadas (recicladas) por empresas especializadas. Logo, ao descartar, manter a mesma consciência ecológica inicial e não destinar ao lixo comum. Informar-se sobre os locais para o correto fim de vida.

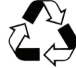

A consciência ecológica depende de cada um, porém, é um ato que afeta a todos.

# CONTEÚDO DA EMBALAGEM

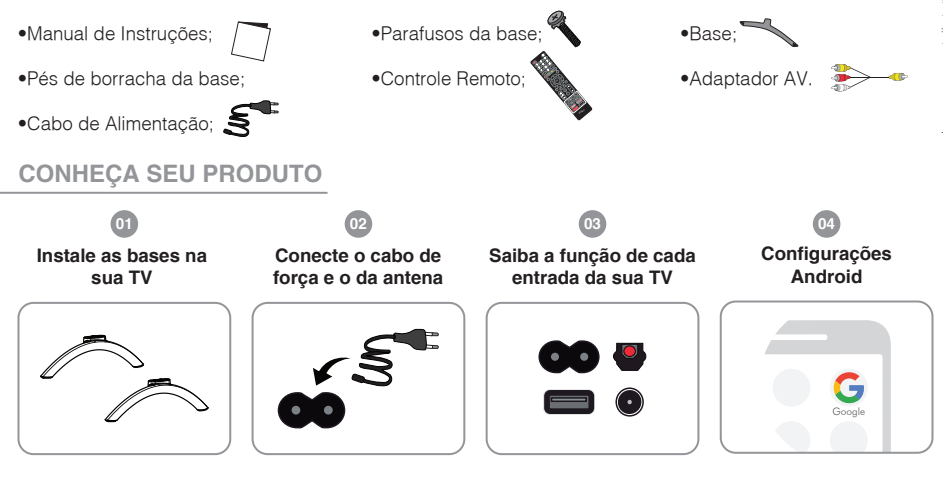

#### Instale as bases na sua TV:

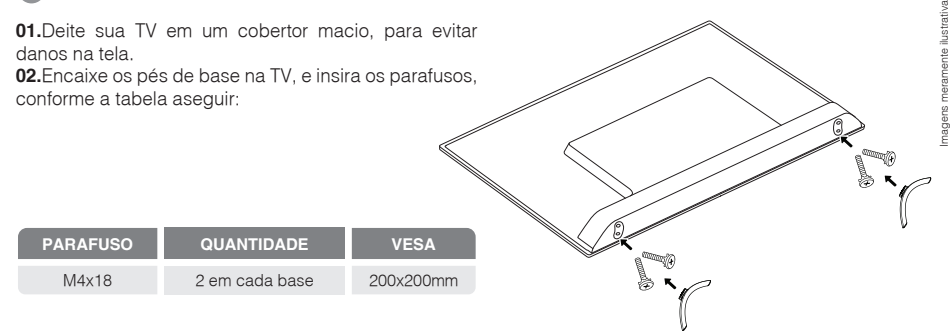

# IMPORTANTE

- •Alguns modelos de suporte podem atrapalhar na conexão dos cabos com o painel traseiro.
- •A profundidade do parafuso deve ser verificada de acordo com o suporte adquirido.
- •Ter cuidado ao manusear o aparelho, para evitar danos a parte de plástico, na parte inferior do produto.
- •Garantir espaço de aproximadamente 70mm entre a TV e a parede, para não danificar os cabos.

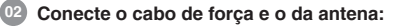

- •Conecte os cabos nas entradas situadas na parte traseira do seu produto.
- •O cabo de força deve ser conectado na tomada.

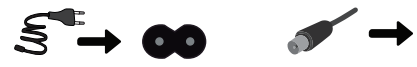

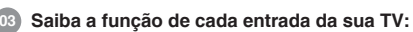

As entradas para cabos e conexões estão situadas na parte traseira da sua TV, como mostra a imagem ao lado:

Saiba o que representa cada entrada da sua TV.

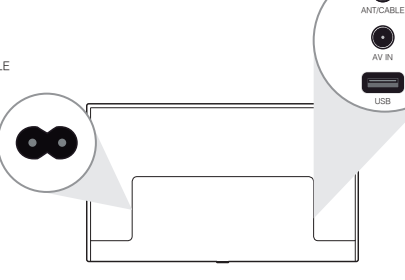

 $\bigcirc$ 

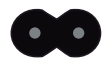

Entrada para cabo de alimentação.

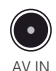

Entrada de vídeo composto e áudio estéreo (entrada P2 3 vias).

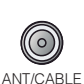

Entrada para TV a cabo / entrada para TV VHF e UHF – Analógica e Digital.

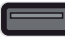

USB

Entrada USB 2.0.

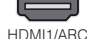

Entrada de áudio e vídeo digital. •HDMI1/ARC: retorno de áudio via HDMI.

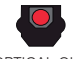

HDMI2

Saída de áudio digital óptico.

OPTICAL OUT

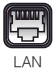

Conector para rede (Internet). Necessário para sinal de retorno GINGA e SMART.

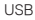

04

| 04 Configurações Android                                                                                                    | CONFIGURAÇÃO RÁPIDA                                                                                                    |                                                                                                    |
|----------------------------------------------------------------------------------------------------|----------------------------------------------------------------------------------------------------|----------------------------------------------------------------------------------------------------|
| Ligue sua TV para iniciar as configurações.                                                                                                    | <ul> <li>01.No smartphone Android</li> <li>abra o aplicativo Google, já</li> <li>pré-instalado.</li> </ul>                                                                                                    | á <b>G</b>                                                                                                    |
| ATENÇÃO Configuração somente para smartphone Android.  INICIANDO 01.Pareie o seu controle, pressionando os botões a seguir por 10 seg:                                                                                                    | <ul> <li>02.Digite no smartphone:</li> <li>"Ok Google, configurar<br/>meu dispositivo".</li> <li>03.Verifique o código que a<br/>no seu smartphone e na su</li> <li>04.Selecione um WiFi.</li> <li>05.Entre com uma conta G</li> <li>(poderá demorar, depender</li> </ul> | aparecerá<br>la TV.<br>oogle e copie seus dados<br>ndo do seu smartphone).                                                                                                    |
|                                                                                                    | PRÓXIMAS CONFIGURAÇ     •Termo de serviço;     •Local;      MELHORE O COMANDO I     01.Pressione CONTINUAR     para ativar o comando de vo     02.Aparecerão informações     pressione o botão para a                                                                     | ÖES QUE APARECERÃO         •Ajude a melhorar o         ANDROID.         DE VOZ DA SUA TV         > CONTINUAR > ATIVAR         >z.         s sobre o seu dispositivo, avancar        |
| <ul> <li>02.Aguarde ele parear, depois que ele sicronizar aperte no botão ←.</li> <li>03.Selecione o idioma desejado na sua TV.</li> </ul>                                                                                                    | <ul> <li>Durante o uso da sua pressione o botão a seg no seu controle, para utiliza comando de voz.</li> <li>Você também pode aces pressionando o botão a superior esquerdo da TV.</li> </ul>                                                                             | TV,<br>ar o<br>sar<br>, o<br>nto                                                                                                    |
| <ul> <li>04.A mensagem "Configurar sua TV rapidamente usando o smatphone Android" aparecerá na sua TV. Pressione "continuar".</li> <li>05.Ative o localizador e o bluetooth do seu smartphone para conectar com "Philco TV".</li> <li>06.O Smartphone e o TV devem estar na mesma rede WiFi para agilizar o processo.</li> </ul> | <ul> <li>PRÓXIMAS CONFIGURAÇ</li> <li>País;</li> <li>Crie e confirme uma</li> <li>senha com 4 números;</li> <li>Modo TV &gt; INICIO;</li> <li>Modo em casa &gt; SIM;</li> </ul>                                                                                           | ÖES QUE APARECERÃO           •Chromecast integrado;           •Modo de sintonizador;           •Busca de canais;           •Configuração concluída;           •Contrato de licença. |

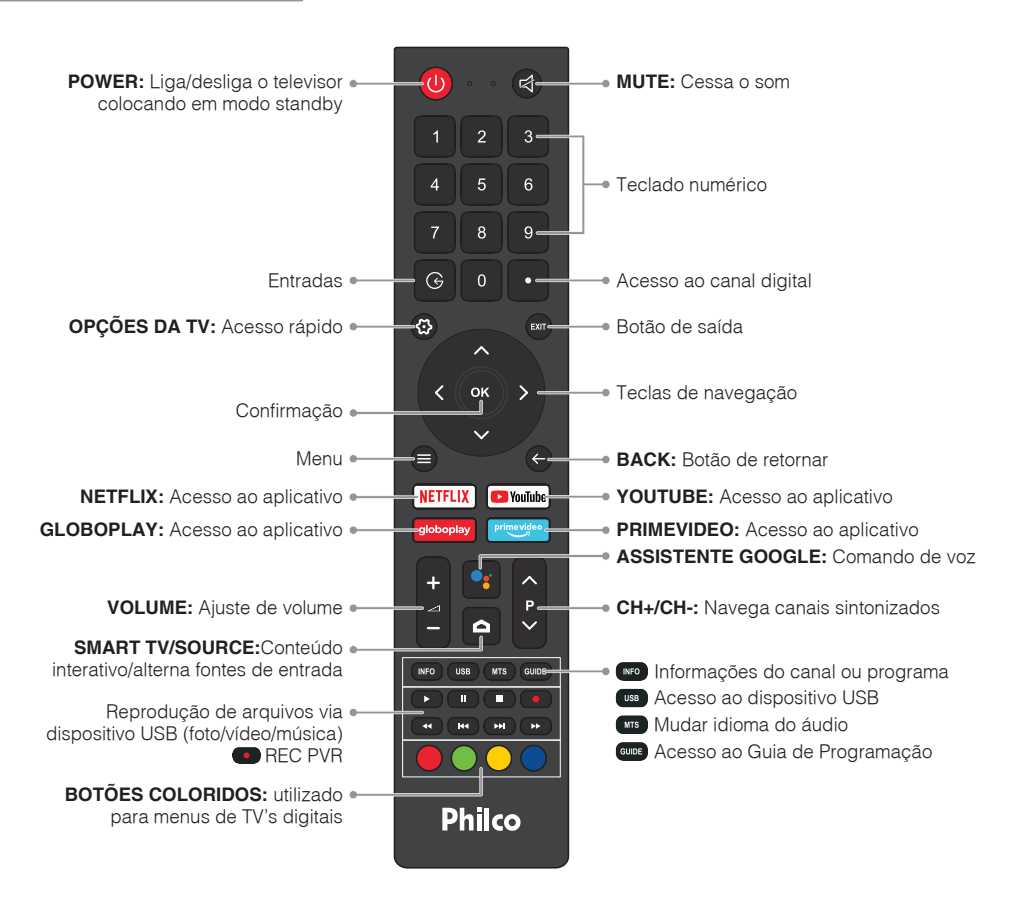

## PII HAS

01.Remover a tampa do compartimento das pilhas do controle remoto

02.Inserir duas pilhas (AAA). assegurando-se de que a polaridade das mesmas corresponda às marcas dentro do compartimento. 03.Recolocar a tampa.

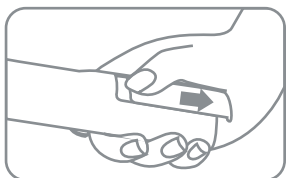

•O controle remoto atua sobre um por um longo período de tempo. sensor na unidade do aparelho. •Não deixar objetos entre o sensor Fle tem um alcance de 5 metros, e do aparelho e o controle remoto. deve ser utilizado dentro de uma Isso poderá causar o mau funcionaabertura de 30° (em gualquer mento do controle, pois interrompedireção) em relação ao sensor do rá o sinal enviado ao aparelho. controle remoto presente no painel •Ao utilizar o controle remoto, não frontal do aparelho.

consulte um médico imediatamente. deste acessório em curto prazo. •Não manusear as pilhas com •As obietos metálicos.

remoto se o usuário não for utilizá-lo similares

pressionar as teclas utilizando •Manter as pilhas fora do alcance forca em demasia. Isto poderá de criancas. Em caso de ingestão, comprometer o funcionamento

pilhas não podem ser expostas ao calor excessivo tais •Retirar as pilhas do controle como luz solar, fogo ou situações

# CONFXÕFS

#### CONEXÃO DA ANTENA VHF/UHF (DIGITAL)

•Conectar o cabo da antena (75 $\Omega$ ) ao terminal no painel traseiro do aparelho.

•Este aparelho está preparado para o sistema de TV DIGITAL. Para receber um sinal digital o usuário deve conectar uma antena própria (UHF) para captar o sinal.

# ! IMPORTANTE

•Quando a intensidade do sinal digital for fraca a imagem pode travar ou apresentar partes quadriculadas.

•Canais digitais às vezes podem transmitir programas em padrão SD (4:3), o que pode apresentar barras pretas e perda da qualidade na imagem.

#### CONECTANDO UMA TV A CABO / SATÉLITE

Verifique se o seu decodificador de TV a cabo pode ser conectado através de um cabo HDMI ou AV.

01. l ocalizar o cabo conectado ao terminal, no decodificador

**02.**Conectar a outra extremidade do cabo ao terminal no painel traseiro do aparelho.

03.Selecione (no televisor) a respectiva entrada conectada.

04. A seleção de canais é feita diretamente pelo decodificador.

**05.**Pressionar o botão G, no controle remoto para alternar entre as respectivas entradas.

#### •Conectar o cabo à entrada correspondente.

•Caso a operadora não utilize um decodificador para recepção dos canais, conectar o cabo diretamente na entrada AIR da TV e realizar a busca de canais no modo sintonia: Cabo (sinal analógico).

IMPORTANTE

#### ENTRADA DE VÍDEO COMPOSTO E ÁUDIO ESTÉREO

Conector P2 (Entrada AV IN): transmite sinais de áudio estéreo e vídeo.

A ilustração a seguir simula uma conexão de vídeo composto e áudio estéreo com um Player.

**01.**Efetuar as conexões de vídeo e áudio estéreo entre o player e o televisor conforme figura.

02. Através do botão G, selecione a entrada AV.

Conectar o adaptador fornecido ao televisor e ao CABO RCA e este ao PLAYER, conforme imagem abaixo. Deve-se coincidir as cores do plugue com as cores das saídas e entradas.

IMPORTANTE

## **CONFIGURAÇÕES CONECTOR P2 (3 VIAS)**

O conector compatível com o televisor Philco possui as seguintes configurações:

#### ENTRADA

HDMI: High-Definition Multimedia Interface, ou seja, interface multimídia de alta definição.

A ilustração que segue, simula uma conexão HDMI com um Player.

01. Efetuar a conexões HDMI entre o player e o televisor conforme figura abaixo.

02. Através do botão G, selecione a respectiva entrada conectada.

**ARC:** Audio Return Channel, ou seja, Canal de Retorno de Áudio.

Identifica dispositivos de áudio conectados ao televisor (HDMI1) como players de áudio, eliminando a necessidade de uma ligação de áudio óptico ou analógico adicional. Para habilitar a função no televisor seguir o passo a passo abaixo:

01.Pressione o botão 🔅 > PREFEÊNCIAS DO DISPOSITIVO > ENTRADAS > CONTROLE DE HDMI (ativar).

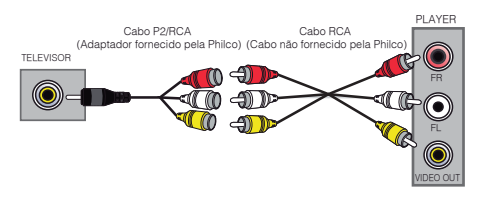

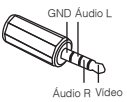

# 

 Ao escolher uma resolução, é normal que a imagem se torne corrompida por alguns instantes ou demore um pouco para ser exibida.

•O dispositivo de áudio conectado precisa obrigatoriamente possuir a função ARC.

## SAÍDA DE ÁUDIO DIGITAL

Sistema de reprodução do Áudio Digital transmitido por um cabo óptico. Este meio permite transmissão sem ruídos e sem interferência.

•A figura a seguir ilustra a conexão de saída de ÁUDIO DIGITAL da TV PHILCO com um amplificador. **01.**Efetuar a conexão DIGITAL entre o televisor e o decodificador com a respectiva entrada digital.

## MODO USB

**01**.Para usufruir deste recurso insira um dispositivo USB em uma das entradas USB do aparelho. **02**.Selecionar a entrada USB, pressionando o botão

△ > MEDIA ou USB no controle remoto.

**03.**A listagem de filtro (fime, foto e música) será exibida, selecione o filtro desejado. Ao selecionar o filtro, os arquivos compatíveis serão exibidos em miniatura.

#### •Reprodução de FILME:

01.Para dar início a reprodução, selecione o arquivo desejado e pressione OK.
02.Ao iniciar a reprodução, pressione o botão INFO para exibir a barra de recursos na tela.
03.Para retornar, pressione EXIT.

## •Reprodução de FOTO:

**01.**Pressione o botão OK, para iníciar a reprodução das imagens (apresentação de slides). **02.**Para retornar, pressione EXIT.

## •Reprodução de MÚSICA:

01. Para dar início à reprodução, selecione o arquivo desejado e pressione OK.
02. Ao iniciar a reprodução, uma barra de recursos será exibida na parte de baixo da tela.
03. Para retornar, pressione EXIT.

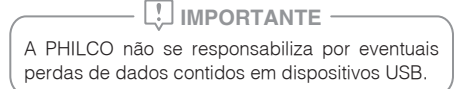

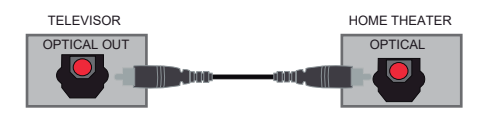

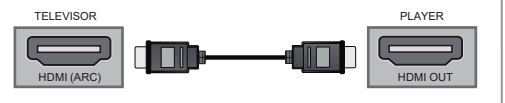

# **CONEXÕES E RECURSOS**

#### CONFIGURAÇÃO DE CANAL

Para ter acesso aos canais, você deve fazer a busca, conforme os passos a seguir:

**01.**Na "Live TV" pressione o botão  $\equiv$  no controle remoto e selecione CONFIGURAÇÕES  $\mathfrak{O}$ .

**02.**Selecione CANAL > CANAIS > BUSCAR CANAIS. **03.**Aguarde a busca finalizar.

**04.**Para interromper, pressione  $\leftarrow$  controle remoto.

#### GUIA DE PROGRAMAÇÃO (Programação TV digital)

Permite que o usuário visualize informações sobre a programação de determinados canais.

# 😲 IMPORTANTE

•As informações do GUIA são fornecidas pelas redes de transmissão.

•A exibição é atualizada de forma dinâmica e na medida em que forem disponibilizadas.

•Para acessar o GUIA DE PROGRAMAÇÃO pressionar o botão GUIDE, ou no menu, selecione CANAIS > GUIA DE PROGRAMAÇÃO.

•Utilize os botões coloridos para habilitar as funções conforme exibido no menu.

## FUNÇÃO BLUETOOTH

Este televisor Philco possui a tecnologia Bluetooth, que permite a conexão sem fio entre seu televisor a fones de ouvido, soundbar, caixas acústicas e controle remoto, através do modo Bluetooth. Para obter mais informações sobre o pareamento, consulte o manual de operação do dispositivo de áudio Bluetooth pareado com o seu televisor Philco.
Para um correto funcionamento, primeiro habilite o modo Bluetooth no amplificador que será utilizado e

depois no televisor, seguindo o passo a passo abaixo: 01.Pressione ∯ no controle > CONTROLE REMOTO E ACESSÓRIOS > ADICIONAR ACESSÓRIO.

## 

 Devido às limitações de transmissão da tecnologia sem fios Bluetooth o som pode ser mais lento do que a imagem, causando um atraso de aproximadamente 1 segundo.

•O alcance do dispositivo é de cerca de 5 metros sem barreiras. A existência de barreiras entre os dispositivos pode causar dificuldade na transmissão e possíveis falhas.

#### GOOGLE ASSISTENTE

•O Google asistente é uma ferramenta de busca que pode ser utilizada pressionando o botão • no controle remoto, para fazer uma busca no Google por comando de voz.

•O controle deve estar pareado com sua TV. Caso não esteja, é necessário configurar:

01.Pressione <sup>♀</sup> no controle > CONTROLE REMOTO E ACESSÓRIOS > ADICIONAR ACESSÓRIO.

#### CONFIGURANDO UM LEMBRETE

É possível configurar o aparelho para mudar de canal automaticamente através do GUIA DE PROGRAMA-ÇÃO (apenas para canal digital).

01.Selecione o canal com a programação desejada.

**02.**Pressione o botão GUIDE para acessar o GUIA DE PROGRAMAÇÃO.

- 03.Selecione o programa na lista.
- 04. Pressione o botão OK para agendar.
- 05. Pressione "0" para abrir a lista agendada.

**06.**Para atualizar os dados da Programa, selecione outro canal na lista de Programação.

#### HD RECORDER [PVR]

Grava o programa em execução em dispositivo USB

(Formatado em FAT32). As gravações tem tamanho limite de aproximadamente 1GB.

**Ex:** Para gravações de até 1 hora, serão gerados 6 arquivos. O tempo de gravação depende da capacidade de armazenamento do dispositivo USB.

# 😲 IMPORTANTE –

Este processo funciona apenas para recepção digital.
Para melhor qualidade e evitar travamento na gravação recomendamos o uso de HD EXTERNO.
A gravação através de PEN-DRIVE, MP3 Player ou MP4 Player pode ser comprometida pois depende do modelo do dispositivo.

#### GRAVANDO

Para iniciar a gravação, conecte o PEN-DRIVE ou HD EXTERNO na entrada USB do televisor.

 ${\bf 01.} \\ {\rm Selecionar}$  o canal com as teclas CH+/CH- ou pressionando o botão GUIDE.

02. Pressionar o botão REC no controle remoto.

03. A gravação iniciará automaticamente.

04.Para cancelar a gravação pressionar o botão STOP.
05.Para reproduzir o conteúdo gravado, pressione no controle ≡ > direcional para baixo > LISTA DE GRAVAÇÃO

# ! IMPORTANTE -

•Caso o usuário utilize um PEN-DRIVE de baixa velocidade, a imagem pode travar ou ser cancelada durante a gravação.

•Para esta opção o usuário deve usar de preferência um HD EXTERNO.

06.Com o canal selecionado pressionar botão ≡ no controle > direcional para baixo > LISTA DE GRAVAÇÃO.
07.Pressione o botão ● REC para adicionar uma programação.

# RECURSOS

#### CONFIGURAÇÃO DE REDE

Este aparelho possui recursos Smart, para acessar este recurso configurar corretamente sua conexão de rede/internet.

#### CONFIGURANDO REDE COM FIO

**01.**Conectar o cabo de rede RJ45 ao televisor e ao modem ou roteador.

**02.**Pressione o botão ↔ REDE E INTERNET > verificar em "Ethernet" se está "conectado".

# UIMPORTANTE

•Cabo LAN não acompanha o produto.

•Após a instalação o usuário deverá acessar o SETUP e fazer as devidas configurações.

•Não conectar uma linha telefônica ao terminal LAN. Isso pode causar mau funcionamento do produto.

•Recomenda-se o uso de uma conexão à internet com uma velocidade efetiva de 25 Mbps ou superior.

## CONFIGURANDO REDE SEM FIO (WIRELESS).

**01.**Pressione o botão  $\mathfrak{P} > \mathsf{REDE} \mathsf{E} \mathsf{INTERNET} > \mathsf{HABILITAR} \mathsf{WLAN}.$ 

02.Selecione a rede disponível.

**03.**Se a conexão for protegida, aparecerá uma tela solicitando a senha.

•Entre com a senha do roteador da rede local para ter acesso.

Conexão via wireless limita-se a não estabelecer conexão com conexões ocultas (sem distribuição de SSID).

#### CHROMECAST

•Dispositivo para comunicação entre dispositivos móveis (smartphones e tablets) e Smart TV's. Possibilita o espelhamento do seu dispositivo móvel. Baixar o App "google home" no Playstore e instalar no celular/Tablet para fazer o espelhamento de tela.

# **IMPORTANTE** -

•O CHROMECAST não é desenvolvido pela PHILCO, em caso de dúvidas na utilização do aplicativo em seu dispositivo, recomendamos buscar suporte na central de atendimento do desenvolvedor de seu dispositivo móvel ou a Google. •Dispositivo móvel e TV devem estar na mesma rede Wifi.

\*Assuntos relacionados a CHROMECAST.

\*Aparelhos que não possuem "Certificação do Play Protect" ou possuem ROM modificado, a função espelhamento pode não funcionar adequadamente.

#### **TV INTERATIVA [GINGA]**

•Ginga é uma aplicação que permite ao usuário utilizar o conteúdo interativo disponibilizado pela emissora de televisão através da programação digital. •Nem todos as cidades e canais possuem programas com transmissão iDTV, ou seja, mesmo seguindo os procedimentos o conteúdo do programa DTV pode não conter o Ginga que para tal, depende da programação do canal/emissora transmissora.

#### Como acessar o Conteúdo Interativo:

O conteúdo interativo é enviado pela emissora através do RF direto para o aparelho [PROGRAMA-CÃO DIGITAL]. Para que o usuário possa responder a interatividade é necessário conexão com internet [verificar seção CONFIGURAÇÃO DE REDE].

01.Pressione o botão △ > "Live TV" > botão = > OPCÕES AVANÇADAS > CONFIGURAÇÃO DE GINGA 02. Selecione um canal digital que disponibilize o servico de Interatividade [GINGA].

03. Pressione o botão ≡ > GINGA, abrirá uma lista de alpicativos Ginga disponíveis.

•Aquarde algum tempo para que o aparelho carreque a informação enviada.

04. Após carregar o conteúdo interativo, um indicador animado será exibido na tela

•O indicador varia de acordo com a operadora.

# IMPORTANTE ·

 Após carregar, o aplicativo ficará ativo na tela da TV. O indicativo de carregamento varia de acordo com emissora

•Ao mudar de canal. o GINGA necessita de um tempo para carregar a aplicação.

 As acões interativas variam de acordo com o aplicativo, portanto não trate como erro se algumas teclas não operarem.

•Cada desenvolvedor programa a melhor forma de navegação de acordo com suas necessidades.

#### DOLBY ÁUDIO DIGITAL **DOLBY** AUDIO"

Este televisor possui o

sistema de áudio DOI BY DIGITAL.

Produzida sob licenca da Dolby Laboratories. Dolby e o símbolo de D duplo são marcas registradas da Dolby Laboratories.

01.Pressione o botão < >> PREFERÊNCIAS DO DISPOSITIVO > SOM > PROCESSAMENTO DE ÁUDIO DOI BY.

#### CONTEÚDO SMART

Para acessar o conteúdo SMART pressionar 🛆 no controle remoto. A tela a seguir será exibida:

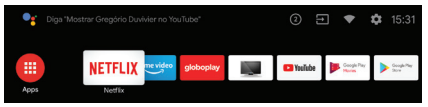

| <ul> <li>A disponibilidade ou adição de serviços pode ser alterada sem aviso prévio.</li> <li>Alguns portais oferecem conteúdo especial, para isso é necessário ser usuário cadastrado (login e senha).</li> <li>O acesso ao conteúdo SMART depende da qualidade e velocidade da rede em que a TV está conectada.</li> <li>O aparelho possui PlayStore.</li> <li>É possível fazer download de aplicativos.</li> <li>A disponibilidade ou adição de conteúdo da PlayStore pode ser alterada sem aviso prévio.</li> <li>Alguns aplicativos podem exigir consentimento para uso de informações pessoais e coleta de dados.</li> </ul> <b>FLASH PLAYER</b> Os aplicativos são passiveis de alteração, sem aviso prévio. O Aparelho possui recurso de Acesso de internet, porém nem todos os websites ou conteúdos disponíveis serão compatíveis com o produto, como conteúdos que requerem codecs para visualização ou aplicativos integrados, como Flash players, entre outros. | <ul> <li>*Sujeito a custos de contratação/assinatura.</li> <li>•A disponibilidade de 4K Ultra HD está sujeita a seu plano, seu serviço de Internet, à funcionalidade do aparelho utilizado e à disponibilidade de conteúdo. Acesse www.netflix.com/TermsOfUse para maiores informações.</li> <li>Caso o aplicativo Netflix apresente algum problema, proceda com seguintes passos:</li> <li>01.Desligue a TV via controle remoto ou botão Power.</li> <li>02.Remova o cabo AC da tomada.</li> <li>03.Aguarde 10 segundos.</li> <li>04.Ligue novamente o cabo AC na tomada.</li> <li>05.Ligue a TV e entre no NETFLIX.</li> <li>06.Na tela de erro do aplicativo Netflix, selecione Mais informações (More Info) ou Mais detalhes (More Details).</li> <li>07.Selecione Redefinir (Reset).</li> <li>•Se não aparecer Redefinir (Reset), selecione Encerrar sessão (Sign Out) ou Desativar (Deactivate).</li> <li>08.Depois de encerrar a sessão, acesse novamente sua conta e tente assistir à Netflix.</li> </ul> |
|----------------------------------------------------------------------------------------------------|----------------------------------------------------------------------------------------------------|
| <ul> <li>CONTEÚDO YOUTUBE</li> <li>Para conectar o aplicativo do YouTube no celular ao seu televisor é necessário seguir os passos abaixo:</li> <li>01.Conecte seu televisor e seu dispositivo na mesma rede.</li> <li>02.Acesse o aplicativo YouTube no dispositivo móvel.</li> <li>03.Pressione o botão de transmissão no dispositivo móvel.</li> <li>04.Escolha qual o televisor desejado para reprodução do conteúdo.</li> <li>05.Aguarde um instante até que o televisor comece a reproduzir o mesmo conteúdo do dispositivo móvel.</li> <li>CONTEÚDO NETFLIX</li> <li>•É necessário ser membro* da Netflix para ter acesso ao conteúdo.</li> </ul>                                                                                                    | <ul> <li>CONTEÚDO PRIME VÍDEO</li> <li>01. Acesse o aplicativo "PRIME VÍDEO" pressionando o botão "PRIME VIDEO" ou pressione o botão .</li> <li>02. Registre-se no site da Amazon e acesse "PrimeVideo.com/mytv" no seu computador.</li> <li>03. Insira o código que aparece na TV no seu computadpr e pressione "continuar" na sua TV.</li> <li>04. Aproveite o conteudo Prime Vídeo.</li> <li>CONTEÚDO GLOBOPLAY</li> <li>01. Acesse o App "GloboPlay" pressionando o botão "GloboPlay", pressione o botão .</li> <li>02. Para fazer login, acessar "minha conta".</li> <li>É necessário ser membro da GloboPlay para ter acesso ao conteúdo.</li> <li>Sujeito a custos de contratação/assinatura.</li> </ul>                                                                                                    |

| <ul> <li>Mantenha seu televisor sempre atualização vieja abaixo as formas de atualização disponíveis.</li> <li>VIA USB:</li> <li>Para baixar e atualizar via USB, acessar o site:<br/>http://www.philco.com.br/</li> <li>Atendimento &gt; Drivers</li> <li>No campo 'Entre com o serial do produto:'</li> <li>Digitar os últimos 5 digitos do 'Número de série' que se iniciam pela letra 'T.</li> <li>VIA INTERNET:</li> <li>Pressione o botão 🏠 &gt; PREFERÊNCIAS DO DISPO-<br/>SITIVO &gt; SOBRE &gt; ATUALIZAÇÃO DO SISTEMA.</li> <li>MENU</li> <li>As próximas páginas deste tópico explicam o menu do televisor.</li> <li>•Pressione o botão 🏠 &gt; "Live TV" &gt; botão ≡, para acessar o menu da TV.</li> <li>•CANAIS</li> <li>Adicionar acos meus favoritos: adicionar o canal que está assitindo à lista de favoritos.</li> <li>Guia de programaçãos: lista com todos os canais que está assitindo à lista de favoritos.</li> <li>•OPÇÕES DA TV</li> <li>Forte: entradas disponíveis.</li> <li>Moto imagem: alterna entre equalizações predefinidas.</li> <li>Modo imagem: alterna entre equalizações predefinidas.</li> <li>Modo imagem: alterna entre equalizações predefinidas.</li> <li>Modo imagem: alterna entre equalizações predefinidas.</li> <li>Modo imagem: alterna entre equalizações predefinidas.</li> <li>Modo imagem: alterna entre equalizações predefinidas.</li> <li>Modo imagem: alterna on terma de faula da TV.</li> <li>OBEENTINO DIGITAL.</li> <li>•OBEENTINO DIGITAL.</li> <li>•OBEENTINO DIGITAL.</li> <li>•OBEENTINO DIGITAL.</li> <li>•OBECATON DIGITAL.</li> <li>•OBECATON DIGITAL.</li> <li>•OBECATON DIGITAL.</li> <li>•OBECATON DIGITAL.</li> <li>•OBECATON DIGITAL.</li> <li>•OBECATON DIGITAL.</li> <li>•OBECATON DIGITAL.</li> <li>•OBECATON DIGITAL.</li> <li>•OBECATON DIGITAL.</li> <li>•OBECATON DIGITAL.</li> <li>•OBECATON DIGITAL.</li> <li>•OBECATON DIGITAL.</li> <li>•OBECATON DIGITAL.</li> <li>•OBECATON DE BUGS</li></ul> | ATUALIZAÇÃO DE SOFTWARE                                                                                                    |                                                                                                    |
|----------------------------------------------------------------------------------------------------|----------------------------------------------------------------------------------------------------|----------------------------------------------------------------------------------------------------|
| <ul> <li>VIA USB:</li> <li>Para baixar e atualizar via USB, acessar o site:<br/>http://www.philco.com.br/</li> <li>Atendimento &gt; Drivers</li> <li>No campo "Entre com o serial do produto:"</li> <li>Digitar os últimos 5 dígitos do "Número de série" que<br/>se inciam pela letra "T.</li> <li>VIA INTERNET:</li> <li>Pressione o botão ↔ &gt; PREFERÊNCIAS DO DISPO-<br/>SITIVO &gt; SOBRE &gt;ATUALIZAÇÃO DO SISTEMA.</li> <li>•As próximas páginas deste tópico explicam o menu<br/>do televisor.</li> <li>•Pressione o botão ↔ &gt; "Live TV" &gt; botão ➡ , para<br/>accessar o menu da TV.</li> <li>•Algumas funções podem não estar disponíveis,<br/>depende do modelo e versão do aparelho.</li> <li>•CANAIS</li> <li>Adicionar aos meus favoritos: adicionar o canai<br/>que está assitindo à lista de favoritos:<br/>programações (pode fazer agendamento).</li> <li>Novos canais disponíveis: adicione canais.</li> <li>•OPÇÕES DA TV</li> <li>Fonte: entradas disponíveis.</li> <li>Modo imagem: alterna entre equalizações predefinidas.</li> <li>Modo imagem: alterna entre equalizações predefinidas.</li> <li>Modo imagem: alterna entre equalizações predefinidas.</li> <li>Modo imagem: alterna entre equalizações predefinidas.</li> <li>Modo de exibição: formato de imagem da tela adT.</li> <li>•OBETER RELATÓRIO DE BUGS</li> <li>Coapturando relatório de bugs</li> </ul>                                                                                                    | Mantenha seu televisor sempre atualizado, veja<br>abaixo as formas de atualização disponíveis.                                                                                                    | •CLOSED CAPTION DIGITAL.     •CONFIGURAÇÃO DE SOBREPOSIÇÃO.     Auto-falantes: da TV ou sistema de áudio digital.                                                                                                    |
| <ul> <li>As próximas páginas deste tópico explicam o menu do televisor.</li> <li>Pressione o botão △ &gt; "Live TV" &gt; botão ≡ , para acessar o menu da TV.</li> <li>Iniciar gravação: inicia a gravação do canal que esta em execução.</li> <li>Lista de gravações: mostra as gravações já feitas.</li> <li>Informação do dispositivo: informações do dispositivo: informações programadas.</li> <li>CANAIS         <ul> <li>Adicionar aos meus favoritos: adicionar o canal que está assitindo à lista de favoritos.</li> <li>Guia de programações (pode fazer agendamento).</li> <li>Novos canais disponíveis: adicione canais.</li> <li>OPÇÕES DA TV</li> <li>Fonte: entradas disponíveis.</li> <li>Modo imagem: alterna entre equalizações predefinidas.</li> <li>Modo imagem: alterna entre equalizações predefinidas.</li> <li>Modo imagem: alterna entre equalizações predefinidas.</li> <li>Modo imagem: alterna entre equalizações predefinidas.</li> <li>OBTER RELATÓRIO DE BUGS</li> <li>Capturando relatório de bugs</li> </ul> </li> </ul>                                                                                                    | VIA USB:<br>Para baixar e atualizar via USB, acessar o site:<br>http://www.philco.com.br/<br>Atendimento > Drivers<br>No campo "Entre com o serial do produto:"<br>Digitar os últimos 5 dígitos do "Número de série" que<br>se iniciam pela letra "T".<br>VIA INTERNET:<br>Pressione o botão 🏠 > PREFERÊNCIAS DO DISPO-<br>SITIVO > SOBRE >ATUALIZAÇÃO DO SISTEMA.<br>MENU | Ligar/desligar: opção de desligamento da TV.<br>•TIMER DE SUSPENSÃO.<br>•IMAGEM DESL.<br>•DESATIVAR O TIMER.<br>•SEM SINAL, DESLIGAMENTO AUTOMÁTICO.<br>Ginga: conteúdo interativo .<br>Opções avançadas: configurações de ajustes de<br>imagem avançadas.<br>•CANAL PADRÃO.<br>•CONFIGURAÇÃO DE GINGA.<br>•SUSPENSÃO AUTOMÁTICA.<br>Configurações da TV apresentadas<br>no título seguinte. |
| <ul> <li>•CANAIS         Adicionar aos meus favoritos: adicionar o canal que está assitindo à lista de favoritos.         Guia de programação: lista com todos os canais e programações (pode fazer agendamento).         Novos canais disponíveis: adicione canais.         •OPÇÕES DA TV         Fonte: entradas disponíveis.         Modo imagem: alterna entre equalizações predefinidas.         Modo imagem: alterna entre equalizações predefinidas.         Modo de exibição: formato de imagem da tela daTV.         Closed captions: configuração da legenda.         CONFIGURAÇÕES         Activativa de favoritos:         •OPÇÕES DA TV         Fonte: entradas disponíveis.         Modo imagem: alterna entre equalizações predefinidas.         Modo de exibição: formato de imagem da tela daTV.         Closed captions: configuração da legenda.         Conservator de bugs         Conservator de bugs</li></ul>                                                                                                    | <ul> <li>As próximas páginas deste tópico explicam o menu do televisor.</li> <li>Pressione o botão ▲ &gt; "Live TV" &gt; botão ≡ , para acessar o menu da TV.</li> <li>MOTA</li> <li>Algumas funções podem não estar disponíveis, depende do modelo e versão do aparelho.</li> </ul>                                                                                       | <ul> <li>•GRAVAR</li> <li>Iniciar gravação: inicia a gravação do canal que esta<br/>em execução.</li> <li>Lista de gravações: mostra as gravações já feitas.</li> <li>Informação do dispositivo: informações do disposi-<br/>tivo em que foi feito a gravação.</li> <li>Lista de programações: gravações programadas.</li> </ul>                                                             |
| Adicionar aos meus ravoritos: adicionar o canal<br>que está assitindo à lista de favoritos.       •As próximas páginas deste tópico explicam como<br>ajustar algumas configurações do televisor.         Guia de programação: lista com todos os canais<br>programações (pode fazer agendamento).       •As próximas páginas deste tópico explicam como<br>ajustar algumas configurações do televisor.         •Novos canais disponíveis: adicione canais.       •Pressione o botão ۞ ou 	 > "Live TV" > botão 	 ><br>•OPÇÕES DA TV         •OPÇÕES DA TV       •DEFINIR O NOME DO DISPOSITIVO         Fonte: entradas disponíveis.       •DEFINIR O NOME DO DISPOSITIVO         Modo imagem: alterna entre equalizações predefinidas.       •OBTER RELATÓRIO DE BUGS         Closed captions: configuração da legenda.       •OBTER RELATÓRIO de bugs                                                                                                    | •CANAIS                                                                                                    | CONFIGURAÇÕES                                                                                                    |
| •OPÇÕES DA TV       •DEFINIR O NOME DO DISPOSITIVO         Fonte: entradas disponíveis.       Escolha o nome do seu dispositivo.         Modo imagem: alterna entre equalizações predefinidas.       •OBTER RELATÓRIO DE BUGS         Closed captions: configuração da legenda.       •OBTER RELATÓRIO DE bUGS                                                                                                    | Auctonar aos meus tavoritos: adicionar o canal<br>que está assitindo à lista de favoritos.<br>Guia de programação: lista com todos os canais e<br>programações (pode fazer agendamento).<br>Novos canais disponíveis: adicione canais.                                                                                                    | <ul> <li>As próximas páginas deste tópico explicam como<br/>ajustar algumas configurações do televisor.</li> <li>Pressione o botão ⇔ ou  &gt; "Live TV" &gt; botão =&gt;<br/>CONFIGURAÇÕES, para acessar as configurações da TV.</li> </ul>                                                                                                    |
|                                                                                                    | •OPÇÕES DA TV<br>Fonte: entradas disponíveis.<br>Modo imagem: alterna entre equalizações predefinidas.<br>Modo de exibição: formato de imagem da tela daTV.<br>Closed captions: configuração da legenda.                                                                                                    | •DEFINIR O NOME DO DISPOSITIVO     Escolha o nome do seu dispositivo.     •OBTER RELATÓRIO DE BUGS     Capturando relatório de bugs                                                                                                    |

| •REDE E INTERNET                                      | •REINICIAR: opção de voltar as configurações de fábrica.                 |
|-------------------------------------------------------|--------------------------------------------------------------------------|
| WLAN: Ativa ou desativa rede sem fio.                 | •STATUS: endereço IP / endereço MAC / endereço /                         |
| Redes disponíveis: Selecione uma rede.                | bluetooth / número de série / tempo de atividade.                        |
| Outras opções:                                        | <ul> <li>INFORMAÇÕES LEGAIS: licenças e informações.</li> </ul>          |
| ADICIONAR NOVA REDE.                                  | •MODELO.                                                                 |
| •BUSCA SEMPRE ATIVADA.                                | •VERSÃO.                                                                 |
| •WOW: ativar em rede sem fio.                         | <ul> <li>VERSÃO DO SOFTWARE.</li> </ul>                                  |
| •WOL: acordar na LAN.                                 | •NETFLIX ESN.                                                            |
| Ethernet:                                             | <ul> <li>NÍVEL DO PATCH DE SEGURANÇA ANDROID.</li> </ul>                 |
| •ESTATUS DA REDE COM FIO: não conectado.              | •VERSÃO DO KERNEL.                                                       |
| •CONFIGURAÇÕES DE PROXY.                              | <ul> <li>NÚMERO DA VERSÃO.</li> </ul>                                    |
| •CONFIGURAÇÕES DE IP.                                 | Data e hora:                                                             |
| •CANAL                                                | •DATA E HORA AUTOMÁTICAS: utilizar horário fornecido                     |
| Canais: Configuração do canal.                        | pela rede.                                                               |
| •BUSCA DE CANAIS: busca por canais disponíveis.       | <ul> <li>DEFINIR DATA: caso não utilize o horário automático.</li> </ul> |
| •ATUALIZAR BUSCA.                                     | •DEFINIR HORA: caso não utilize o horário automático.                    |
| •PULAR CANAL.                                         | <ul> <li>DEFINIR FUSO HORÁRIO.</li> </ul>                                |
| •EDIÇÃO DE CANAL.                                     | •USAR FORMATO DE 24 HORAS.                                               |
| •SINTONIA FINA DE CANAL ANALÓGICO.                    | Timer:                                                                   |
| Modo de instalação de canais: Antena ou cabo.         | •TIPO DE HORA PARA LIGAR.                                                |
| Controle dos pais: Sensura de canais.                 | •AUTO POWER ON TIME.                                                     |
| Licenças de código aberto.                            | •TIPO DE TEMPO DE DESLIGAMENTO                                           |
| Versão: Versão atual do software.                     | <ul> <li>TEMPO DE DESLIGAMENTO AUTOMATICO.</li> </ul>                    |
| ·<br>·                                                | Idioma: Seleção do idioma.                                               |
| •CONTAS E LOGIN                                       | Teclado: Tipos de teclado.                                               |
| Conta que está conectada no momento. E possível       | •TECLADO ATUAL.                                                          |
| adicionar mais contas Google.                         | •CONFIGURAÇAO DO GBOARD.                                                 |
|                                                       | •GERENCIAR TECLADOS.                                                     |
| •APPS                                                 | Entradas:                                                                |
| Apps abertos recentemente: Lista de apps recentes.    | •ENTRADAS EM ESPERA: HDMI 2 / HDMI 1 / composto.                         |
| Permissoes:                                           |                                                                          |
| •PERMISSUE DUS APPS.                                  | •DESLIG. AUTOM. DO DISPOSITIVO.                                          |
| •ACESSO ESPECIAL A APPS.                              |                                                                          |
| •SEGURANÇA E RESTRIÇÜES.                              | •LISTA DE DISPOSITIVOS CEC.                                              |
|                                                       |                                                                          |
| Sobro                                                 | • INVIENDE SUSPENSAU (SLEEF).                                            |
|                                                       |                                                                          |
| ATUALIZAÇÃO DO SISTEIVIA, VEITICA HUVAS ALUAIZAÇÕES   |                                                                          |
| •NOME DO DISFOSTIVO, possibilidade de alteral home, • | SLIVI SINAL, DESEIGAIVIENTO AUTOVIATICO.                                 |

| Imagem:                                                            | REORDENAR APPS.                                             |
|--------------------------------------------------------------------|-------------------------------------------------------------|
| •MODO IMAGEM.                                                      | •REORDENAR JOGOS.                                           |
| •LUZ DE FUNDO.                                                     | •ANDROID TV HOME.                                           |
| •BRILHO.                                                           | •ANDROID TV CORE SERVICES.                                  |
| •CONTRASTE.                                                        | Modo loja:                                                  |
| •SATURAÇÃO.                                                        | •MODO LOJA.                                                 |
| •MATIZ.                                                            | •MENSAGEM MODO LOJA.                                        |
| •NITIDEZ.                                                          | Google assistente:                                          |
| •GAMMA.                                                            | <ul> <li>CONTAS: conta que está conectada.</li> </ul>       |
| •TEMPERATURA DA COR.                                               | •VER PERMISSÕES: fazer login com conta Googel.              |
| •FORMATO DE IMAGEM.                                                | •APPS PESQUISÁVEIS.                                         |
| •CONFIGURAÇÕES AVANÇADAS DE VÍDEO: DNR /                           | •FILTRO SafeSearch.                                         |
| Redução de ruído MPEG / Controle adaptativo de luz                 | •BLOQUEAR PALAVRAS OFENSIVAS: filtro de palavras.           |
| / Modo DI film / Modo games / Modo PC / Gama RGB                   | •LICENÇAS DE CÓDIGO ABERTO: licenças Google.                |
| do HDMI.                                                           | Chromecast Android Shell: Espelhamento celular.             |
| <ul> <li>SINTONIZAÇÃO DE COR.</li> </ul>                           | <ul> <li>LICENÇA DE CÓDIGO ABERTO.</li> </ul>               |
| •CORREÇÃO DE BALANÇO DE BRANCO EM 11.                              | <ul> <li>•NÚMERO DA VERSÃO.</li> </ul>                      |
| •REDEFINIR PARA O PADRÃO: retorna as configura-                    | Protetor de tela:                                           |
| ções originais de fábrica.                                         | •PROTETOR DE TELA: plano de fundo.                          |
| Som:                                                               | <ul> <li>QUANDO COMEÇAR: selecionar tempo.</li> </ul>       |
| •ESTILO DO SOM.                                                    | •ENTRAR NO MODO SUSPENSÃO: seleionar tempo.                 |
| •BALANÇO.                                                          | <ul> <li>COMEÇAR AGORA: ativar protetor de tela.</li> </ul> |
| •GRAVES.                                                           | Localização:                                                |
| •AGUDOS.                                                           | •STATUS DE LOCALIZAÇÃO: utilizar/desativar Wi-Fi.           |
| •SOM SURROUND.                                                     | •SOLICITAÇÃO DE LOCALIZAÇÃO: lista de apps                  |
| •DETALHES DO EQUALIZADOR.                                          | que solicitaram a localização recentimente.                 |
| •ALTO-FALANTES.                                                    | Uso e diagnóstico:                                          |
| •SAÍDA DIGITAL.                                                    | •ATIVAR/DESATIVAR: envio atutomatico ao Google.             |
| •ATRASO DE SPDIF.                                                  | Acessibilidade:                                             |
| <ul> <li>CONTROLE AUTOMÁTICO DE VOLUME.</li> </ul>                 | •DESCRIÇÃO DO ÁUDIO: libera opções para pessoa              |
| •MODO DOWNMIX.                                                     | · com deficiência visual (habilita canal de áudio           |
| <ul> <li>PROCESSAMENTO DE ÁUDIO DOLBY.</li> </ul>                  | descrição, pressionar botão MTS em canais digitais.         |
| <ul> <li>REDEFINIR PARA O PADRÃO: retorna as configura-</li> </ul> | Canal de áudio disponível quando liberado pela              |
| ções originais de fábrica.                                         | emissora).                                                  |
| Armazenamento: Armazenamento interno compartilhado.                | •PESSOA COM DEFICIÊNCIA VISUAL.                             |
| Tela inicial:                                                      | •CONFIGURAÇÕES PARA DEFICIENTES AUDITIVOS:                  |
| •PERSONALIZAR CANAIS.                                              | libera opções para pessoa com deficiência auditiva.         |
| •ATIVAR PRÉ-REPRODUÇÃO DE VÍDEO.                                   | <ul> <li>LEGENDAS: configurações de legenda.</li> </ul>     |
| •ATIVAR PRÉ-REPRODUÇÃO DE ÁUDIO.                                   |                                                             |

| TEXTO EM ALTO CONTRASTE: habilita contorno no<br>texto para meior contraste. <b>Redefinir:</b> Voltar as configurações de fábrica. <b>•CONTROLE REMOTO E ACESSÓRIOS</b><br>Lista com os acessórios conectados com a TV por<br>bluetooth. É possível adicionais mais dispositivos.                                                                                                    | <ul> <li>Mensagem de "sem sinal", conecte a antena conforme<br/>instruções desse manual, selecionar a entrada correta<br/>no botão "SOURCE" do controle remoto.</li> <li>Canal de TV mal sintonizado, selecionar o canal<br/>correto de TV; verificar se a antena está corretamente<br/>conectada; fazer novamente a sintonização automáti-<br/>ca, conforme instruções descritas neste manual.</li> </ul>                                                                                                    |
|----------------------------------------------------------------------------------------------------|----------------------------------------------------------------------------------------------------|
| PROBLEMAS E SOLUÇÕES                                                                                                    | <ul> <li>entoblemas de recepção, venincar a antena, caso</li> <li>esteja utilizando uma antena interna, opte por uma</li> <li>antena externa.</li> </ul>                                                                                                    |
| <ul> <li>01.Aparelho não liga?</li> <li>•Tomada sem energia ou com mau contato: ligue o aparelho em outra tomada.</li> <li>•Verifique se o cabo de alimentação está corretamente conectado entre a TV e a tomada.</li> <li>•Tire a TV da tomada, aguarde 1 min e coloque na tomada novamente.</li> <li>•Se a luz do standby estiver ligada, pressionar o botão "Power" do controle remoto ou do aparelho.</li> <li>02 Aparelho, ligando sozinho?</li> </ul> | <ul> <li>•Cores da imagem distorcidas, acessar o "MENU"<br/>do aparelho e ajustar as opções de imagem<br/>conforme necessidade.</li> <li>•Formato de tela: acessar o "MENU" e ajustar o<br/>formato da tela conforme necessidade. Sinais<br/>analógicos ou digitais (transmitidos no padrão SD<br/>4:3) apresentarão barras pretas laterais e perda na<br/>qualidade da imagem.</li> <li>•É normal que o televisor apresente imagens<br/>quadriculadas ou travamento quando a intensidade<br/>do sinal digital for fraca.</li> </ul> |
| <ul> <li>Caso possua algum dispositivo conectado no aparelho (vídeo game, TV por assinatura), verifique nas configurações do dispositivo se há alguma configurações do dispositivo se há alguma configuração habilitada que possa enviar um comando para ligar o televisor.</li> <li>Verifique nas configurações do televisor se o T-LINK encontra-se ativado. Desabilite a função ou desconecte o cabo HDMI.</li> </ul>                                    | <ul> <li>05.Sem som ou som distorcido?</li> <li>•Volume muito baixo, aumentar o volume através do controle remoto ou diretamente no aparelho.</li> <li>•Função "MUTE" ligada, pressionar o botão "MUTE" do controle remoto.</li> <li>•Cabos mal conectados, se estiver utilizando outros modos de entrada do televisor, verificar se os cabos estão conectados corretamente conforme descrito posto monuel.</li> </ul>                                                                                                    |
| <ul> <li>03.Controle remoto não funciona?</li> <li>Pilha está mal colocada: verificar a posição das pilhas.</li> <li>Pilha está gasta, realizar a troca da pilha.</li> <li>Fora do alcance, usar o controle remoto de acordo com as instruções contidas neste manual.</li> </ul>                                                                                                    | <ul> <li>Som distorcido ou desbalanceado, acessar o<br/>"MENU" do aparelho e ajustar as opções de som<br/>conforme necessidade.</li> <li>Caso o aparelho encontre-se sem som (TV por<br/>assinatura), altere a configuração do modo SPDIF<br/>para PCM (configurações de Som) no seu televisor.</li> </ul>                                                                                                    |
| <ul> <li>04.Sem imagem, imagem ruim, distorcida?</li> <li>Conexões (A&amp;V, HDMI, VGA) ligadas incorretamente, efetuar a ligação dos cabos conforme instruções contidas neste manual.</li> </ul>                                                                                                    | <ul> <li>06.Não sintoniza canal digital?</li> <li>•Verificar se a região onde o televisor está sendo<br/>utilizado possui sinal digital</li> </ul>                                                                                                    |

•Verificar se a antena é UHF e está corretamente instalada e direcionada, caso esteja utilizando uma antena interna, opte por uma antena externa.

#### 07.Não acessa internet por cabo?

•Para configurar uma conexão de internet é necessário que o televisor possua a função SmartTV.

•Verificar se o cabo de rede está conectado a entrada RJ45 no televisor.

•Verificar se o roteador está funcionando e com conexão.

 Verificar se foi feita a configuração de rede a cabo, acessar o "MENU" do televisor e ajustar as opções de rede conforme instruções contidas neste manual.

#### 08.Não acessa internet sem fio?

•Para configurar uma conexão de internet é necessário que o televisor possua a função SmartTV.

•Verificar se o roteador está funcionando e com conexão.

 Verificar se foi feita a configuração de rede sem fio, acessar o "MENU" do televisor e ajustar as opções de rede conforme instruções contidas neste manual.

#### 09. Problemas de configuração com o computador?

 A conexão do televisor com um computador só poderá ser feita através das entradas HDMI1, HDMI2 ou HDMI3.
 Selecionar, no televisor, a entrada correspondente

HDMI1, HDMI2 ou HDMI3.

 Ajustar, no computador, a resolução máxima suportada pelo televisor (informação contida neste manual), para evitar uma resolução incompatível.

#### 10.Netflix não funciona corretamente?

•Aplicativo trava em alguns momentos: pode ser devido a quantidade de acessos, este problema é responsabilidade do desenvolvedor do aplicativo e pode ser solucionado após alguns minutos, ou reiniciando o aplicativo.

•Aplicativo não realiza login: verifique a sua conexão com a internet, caso não funcione, reinicie o roteador.

•Verifique se o aplicativo está rodando normalmente em outros dispositivos, caso não funcione, entre em contato com o desenvolvedor do aplicativo. •Verifique se não há nenhuma atualização pendente do televisor.

•Caso o aplicativo Netflix apresente algum problema, proceda com os passos do tópico "CONTEÚDO NETFLIX" presente neste manual.

#### 11.YouTube não funciona corretamente?

Aplicativo não reproduz o mesmo conteúdo do dispositivo móvel: Verifique se o dispositivo e o televisor encontram-se conectados na mesma rede.
Aplicativo não realiza login: verifique a sua conexão com a internet, caso não funcione, reinicie o roteador.

#### PTV32E20AGBL

#### IMAGEM/TELA

- •Tipo da Tela: Backlight LED: 32"
- •Proporção de Imagem: 16:9
- •Tempo de Resposta (típico): 8,5ms
- •Resolução Máxima: 1366 x 768 (pixels)
- Contraste dinâmico: 3.000.000:1
- •RGB Real

#### SOM

Potência de saída: 2x10Wrms

## RECEPÇÃO

- •Sintonia: Digital com recepção ISDB-T.
- •Modulação: PAL-M / PAL -N / NTSC
- •Recepção: 125 canais em modo VHF/UHF/CABO

#### GERAL

- •Temp. ambiente: 0°C a 40°C
- •Alimentação: 110~ 240V
- •Frequência: 50/ 60 Hz
- •Consumo médio: = 26,3W
- •Consumo STANDBY: <1,0W

Número de homologação referente ao modelo NTUD-U8

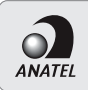

## CÓD HOMOLOGAÇÃO 09297-19-11415

Modelo: NTUD-U8

ESTE EQUIPAMENTO OPERA EM CARÁTER SECUNDÁRIO, ISTO É, NÃO TEM DIREITO A PROTEÇÃO CONTRA INTERFERÊNCIA PREJUDICIAL, MESMO DE ESTAÇÕES DO MESMO TIPO, E NÃO PODE CAUSAR INTERFERÊNCIA A SISTEMAS OPERANDO EM CARÁTER FRIMÁRIJO

# Número de homologação referente ao modelo GCBLTV02AIBBT-Philco

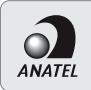

#### CÓD HOMOLOGAÇÃO 01641-20-06504

Modelo: GCBLTV02AIBBT-Philco

ESTE EQUIPAMENTO OPERA EM CARÁTER SECUNDÁRIO, ISTO É, NÃO TEM DIREITO A PROTEÇÃO CONTRA INTERFERÊNCIA PREJUDICIAL, MESMO DE ESTAÇÕES DO MESMO TIPO, E NÃO PODE CAUSAR INTERFERÊNCIA A SISTENAS OPERANDO EM CARÁTER PRIMÁRIO

"Este equipamento não tem direito à proteção contra interferência prejudicial e não pode causar interferência em sistema devidamente autorizados."

# CERTIFICADO DE GARANTIA ÁUDIO E VÍDEO

A Fabricante solicita ao consumidor a leitura prévia do Manual de Instruções para a melhor utilização do produto. A Fabricante garante seus produtos contra defeitos de fabricação durante o período estabelecido, contados a partir da data de entrega do produto expresso na nota fiscal de compra. Conforme modelo a seguir:

| TELEVISORES LCD/LED/F                        | PLASMA E MONITOR            |
|----------------------------------------------|-----------------------------|
| Garantia legal*                              | 90 Dias                     |
| Garantia adicional                           | 270 Dias                    |
| Garantia total**                             | 360 Dias                    |
| *A garantia legal é de 90 dias e tem seu inf | cio na data de aquisição do |

\*\*A garantia total é a soma da garantia legal mais a garantia adicional.

Os controles remotos terão garantia legal de 90 dias, mais 270 dias de garantia adicional, totalizando 360 dias.
Os acessórios terão somente garantia legal de 90 dias.

A Fabricante prestará serviços de Assistência Técnica, tanto os gratuitos quanto os remunerados somente nas localidades onde mantiver Postos Autorizados.

Em locais onde não haja Postos Autorizados, o produto deverá ser transportado, por conta e risco do consumidor. A relação de Postos Autorizados está disponível através do site **www.philco.com.br** ou através do SAC (47) 3431-0499. Se o consumidor vier a transferir a propriedade deste produto, a garantia ficará automaticamente transferida, respeitando o prazo de validade, contado a partir da primeira aquisição. Produtos que necessitam de serviço de instalação terão despesas e responsabilidades por conta do consumidor. O compromisso de garantia cessará caso:

•O produto seja examinado, adulterado ou consertado fora de Assistência Técnica Autorizada.

•Ocorra a utilização de peça ou componente não original.

•O produto seja ligado em tensão diferente daquela para qual foi projetado.

•O defeito seja decorrente de uso inadequado ou negligência do consumidor em relação às instruções do manual.

•Danos sejam causados por ação de agentes naturais (enchentes, maresia, raios, etc.)

•O produto seja utilizado para fins não domésticos.

•Não sejam seguidas as recomendações de conservação, conforme manual.

•Ausência ou adulteração do número de série.

# Philco

#### PHILCO ELETRÔNICOS S.A - Manaus

Rua Palmeira de Miriti, 287 - Bairro Gilberto Mestrinho - Manaus/AM CEP 69.075-215 - Insc. Est. 06.200.708-4 - CNPJ 11.283.356/0002-87 INDÚSTRIA BRASILEIRA

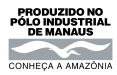

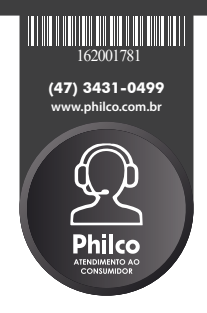

04/20 2031-09-05 722327 162001781 Rev.1